## Smart Switch 7 ZW175

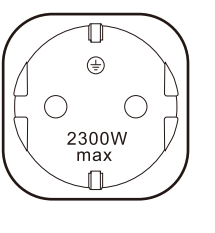

Aeotec

#### Used in this guide.

Artículos utilizados en este manual / Utilisé dans ce quide / In diese Gebrauchsanweisung verwendete Bezeichnungen / Usato in gues guida / Gebruikt in deze handleiding / Används i den här handboke /Brukt i denne håndboken.

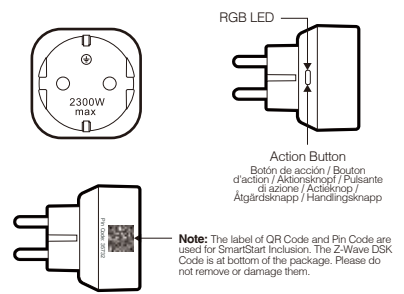

#### Important safety information.

Please read this and the online quide(s) at support.aeotec.com/ss7 carefully. Failure to follow the recommendations set forth by Aeotec Limited may be dangerous or cause a violation of the law. The manufacturer. importer, distributor, and / or reseller will not be held responsible for any loss or damage resulting from not following any instructions in this guide or in other materials.

Smart Switch 7 is intended for indoor use in dry locations only. Do not use in damp, moist, and / or wet locations.

#### Quick start.

The following will step you through installing Smart Switch 7 and connecting it to your Z-Wave network

- . Plug Smart Switch 7 into a power outlet: its LED will flash blue slowly
- 2. Add Smart Switch 7 to your Z-Wave network:

a. If your Z-Wave gateway supports SmartStart, Smart

- Switch 7 is SmartStart enabled allowing you to connect it to your Z-Wave gateway by scanning your switch's QR Code using your gateway's app. Once scanned. Smart Switch 7 will join your Z-Wave network automatically within 10 minutes. Continue from step 3
- b. Else, set your Z-Wave gateway into its 'add device mode. Refer to the gateway's manual if you are unsure of how to perform this step.
- . Tap Smart Switch 7's Action Button once, its blue LEE will blink
- If your gateway supports the Z-Wave Device Specific Key (DSK) security protocol, enter the first 5 digits of your switch's DSK into your gateway's interface when
- 3. When Smart Switch 7 successfully joins your Z-Wave network, its LED will become a solid blue colour for 2 seconds. Should its LED still flash blue, this indicates i was unable to join your Z-Wave network; repeat the above steps and please contact us for further suppo needec

Smart Switch 7 is now a part of your Z-Wave home control

system. You can configure it and its automations via your Z-Wave system; please refer to your software's user quide for precise instructions.

#### Get help & learn more.

Should you encounter any problem with Smart Switch 7. visit support.aeotec.com/ss7 or contact our support team via aeotec.com/contact. You can also learn more about Sm Switch 7 features, configuration options, and technical specifications at the link.

#### Gateway compatibility

To see if this device is known to be compatible with your Z-Wave gateway, please refer to aeotec.com/z-wave-gateways.

 Si su puerta de enlace Z-Wave es compatible con SmartStart. Sma Switch 7 está habilitado para SmartStart. lo que le permite conecta su puerta de enlace Z-Wave escaneando el código QR de su interruptor utilizando la aplicación de su puerta de enlace. Una ve escaneado. Smart Switch 7 se unirá a su red Z-Wave

Español.

materiales moiados.

Inicio rápido.

#### Información importante de seguridad.

Por favor, lea cuidadosamente esta información y el manual en support aeotec com/ss7. No cumplir las recomendaciones establecidas por Aeotec Limited puede ser peligroso o constituir una violación a la lev. El fabricante, importador, distribuidor y / o revendedor no será considerado responsable por ninguna pérdida o daño que resulte de no cumplir cualquiera de las instrucciones contenidas en este manual o en otros

Smart Switch 7 está diseñado para su uso en espacios cerrados y secos. No utilizar en locaciones con condiciones de humedad y / o en espacios

El siguiente manual le guiará en la instalación del Smart Switch 7 y su conexión a su red 7-Wave

1. Conecte el Smart Switch 7 a una toma de corriente: su LED parpadeará en azul lentamente

Agregue Smart Switch 7 a su red Z-Wave;

automáticamente en 10 minutos. Continuar desde el paso 3.

- b. De lo contrario, configure su puerta de enlace Z-Wave en su modo "agregar dispositivo". Consulte el manual de la puerta de enlace si r está seguro de cómo realizar este paso.
- Pulse el botón de acción del Smart Switch 7 una vez, su LED azul. narnadeará
- d. Si su puerta de enlace es compatible con el protocolo de seguridad. de la clave específica del dispositivo (DSK) Z-Wave, ingrese los primeros 5 dígitos del DSK de su conmutador en la interfaz de su puerta de enlace cuando se le solicite.

3. Cuando Smart Switch 7 se une con éxito a su red Z-Wave, su LED se convertirá en un color azul sólido durante 2 segundos. Si su LED aún parpadea en azul, esto indica que no pudo unírse a su red Z-Wave; repita los pasos anteriores y póngase en contacto con nosotros para obtener más avuda si es necesario.

El Smart Switch 7 ahora es parte de su sistema de control de hogar Z-Wave. Puede configurar tanto el dispositivo como las automatizaciones a través de su sistema Z-Wave: por favor, para obtener instrucciones más precisas revise el manual de usuario del Software

#### Francais

#### Informations importantes concernant la sécurité

Veuillez lire attentivement ce document et le(s) guide(s) à l'adresse support.aeotec.com/ss7. Le non-respect des recommandations formulées par Aeotec Limited peut être dangereux ou entraîner une violation de la loi Le fabricant, l'importateur, le distributeur et / ou le revendeur ne seront pas tenus responsables de toute perte ou dommage résultant du non-respect des instructions contenues dans ce quide ou dans d'autres documents

Smart Switch 7 est destiné à être utilisé à l'intérieur dans des endroits sec uniquement. Ne pas utiliser dans des endroits humides, mouillés et / ou trempés

#### Démarrage rapide.

Les étapes suivantes vous quideront dans l'installation de Smart Switch 7 ( sa connexion à votre réseau Z-Wave.

- Branchez la Smart Switch 7 dans une prise de courant; sa barre LE<sup>r</sup> clianotera lentement en bleu.
- Aioutez la Smart Switch 7 à votre réseau Z-Wave :
- a Silvotre passerelle Z-Wave prend en charge SmartStart, Smart Swi 7 est activé par SmartStart, ce qui vous permet de le connecter à votr passerelle Z-Wave en scannant le code QR de votre commutateur l'aide de son application. Une fois numérisé, Smart Switch 7 rejoindra automatiquement votre réseau Z-Wave dans les 10 minutes. Continuez à partir de l'étape 3
- b. Sinon, configurez votre passerelle Z-Wave en mode «Ajout de périphérique». Reportez-vous au manuel de la passerelle si vous ne savez pas comment effectuer cette étape
- c. Appuyez une fois sur le bouton d'action du commutateur intelligent son voyant bleu clignotera.
- d. Si votre passerelle prend en charge le protocole de sécurité Z-Wave

Device Specific Key (DSK), entrez les 5 premiers chiffres de la clé DSK de votre commutateur dans l'interface de votre passerelle lorsque vous v êtes invité.

Lorsque la Smart Switch 7 rejoint avec succès votre réseau Z-Wave, sa LED devient bleue fixe pendant 2 secondes. Si sa DEL clignote toujours en bleu, cela signifie qu'il n'a pas pu reioindre votre réseau Z-Wave : répétez les étapes ci-dessus et contactez-nous pour plus d'assistance nécessaire

#### Deutsch.

#### Wichtige Sicherheitsinformationen.

Bitte lesen Sie dieses Dokument und die Anleitung(en) unter support.aeotec.com/ss7 sorgfältig durch. Den festgelegten Empfehlunge der Aeotec Limited nicht zu folgen, kann gefährlich sein oder gegen ein Gesetz verstoßen. Der Hersteller, Importeur, Vertreiber und / oder Verkäufe haftet nicht für den Verlust oder Schaden, der durch die Nichtbeachtung de Vorschriften in dieser Anleitung oder in anderen Material entsteht.

Smart Switch 7 ist nur für den Innengebrauch bestimmt. Nicht in einer dunstigen, feuchten oder nassen Umgebung verwenden.

#### Schnellstart.

Im Folgenden werden Sie Schritt für Schritt durch die Installation und Verbinden des Smart Switch 7 mit einem Z-Wave Netzwerk geführ

- . Schließen Sie den Smart Switch 7 an eine Steckdose an: seine LED blinkt langsam blau.
- Hinzufügen des Smart Switch 7 zu Ihrem Z-Wave Netzwerk
- a. Wenn Ihr Z-Wave-Gateway SmartStart unterstützt, ist Smart Switc für SmartStart aktiviert, sodass Sie es mit Ihrem Z-Wave-Gateway verbinden können, indem Sie den QR-Code Ihres Switches mit de App Ihres Gateways scannen. Nach dem Scannen wird der Sma Switch 7 innerhalb von 10 Minuten automatisch mit Ihren Z-Wave-Netzwerk verbunden. Fahren Sie mit Schritt 3 fort
- n. Anderenfalls setzen Sie Ihr Z-Wave Gateway in den Modus "Gerät hinzufügen". Lesen Sie im Handbuch des Gateways nach, wenn Si nicht sicher sind, wie dieser Schritt ausgeführt werden soll.
- . Tippen Sie einmal auf die Aktionstaste des Smart Switch 7. die blaue
- d. Wenn Ihr Gateway das DSK-Protokoll (Device Specific Key) vor Z-Wave unterstützt, geben Sie bei Aufforderung die ersten 5 Zif des DSK Ihres Switches in die Schnittstelle Ihres Gateways e
- 3 Wenn der Smart Switch 7 sich erfolgreich mit Ihrem 7-Wave Netzw verbindet, leuchtet seine LED für 2 Sekunden Blau. Wenn seine LEF immer noch blau blinkt, ist die Verbindung mit Ihrem Z-Wave Netzwerk nicht zustande gekommen. Führen Sie dann das Hinzufügen des Sensors erneut durch. Für weitere Unterstützung kontaktieren Sie uns.

Der Smart Switch 7 ist ietzt eine Komponente Ihres Z-Wave Smart Home Systems. Sie können das Gerät und seine Automatisjerungen nun über Ihr Z-Wave Zentrale konfigurieren. Nehmen Sie dazu bitte das Handbuch Ihre Z-Wave Zentrale zur Hand und folgen Sie den Anweisungen für eine Automatisierun

#### Italiano.

#### Informazioni importanti per la sicurezza.

Si prega di leggere attentamente il presente documento e la guida su support.aeotec.com/ss7. La mancata osservanza di gueste raccomandazioni indicate da Aeotec Limited può essere pericoloso oppure violare le normi vigenti. Il produttore, importatore, distributore e / o rivenditore non saranno considerati responsabili per alcuna perdita o danno derivante dal mancato rispetto di gualsiasi istruzione contenuta nella presente guida in altro materiale

Smart Switch 7 è destinato esclusivamente a un uso interno in luoghi asciutti. Non utilizzare in luoghi bagnati o umidi.

#### Avvio rapido.

- Quanto segue accompagnerà l'utente durante l'installazione di Smart Switch 7 e la relativa connessione alla rete Z-Wave.
- Inserire il dispositivo Smart Switch 7 in una presa elettrica: la barra LED ampeggerà brevemente in blu
- Aggiungere il dispositivo Smart Switch 7 alla rete Z-Wave.
- a. Se il gateway Z-Waye supporta SmartStart, Smart Switch 7 è abilitato per SmartStart e consente di collegarlo al gateway Z-Wave medianti scansione del codice OR dello switch tramite l'app del gateway. Un volta scansionato. Smart Switch 7 si unirà automaticamente alla rete 7-Wave entro 10 minuti. Continua dal passaggio 3.
- o. Altrimenti, impostare il gateway Z-Wave nella modalità 'Aggiungi

dispositivo'. Fare riferimento al manuale del gateway se non si è sicuri di come eseguire questo passaggio.

- . Tocca il pulsante Azione di Smart Switch 7 una volta, il suo LED blu
- d. Se il nateway supporta il protocollo di sicurezza della chiave specifica. del dispositivo Z-Wave (DSK), inserire le prime 5 cifre del DSK dello switch nell'interfaccia del gateway guando richiesto.
- Una volta che il dispositivo Smart Switch 7 sarà collegato con successi alla rete Z-Wave, il suo LED si illuminerà di blu per 2 secondi. Nel caso il LED continui a lampeggiare in blu, il dispositivo non è stato in grado di collegarsi alla rete di Z-Wave: ripetere i passaggi precedenti e contattare il nostro servizio clienti in caso sia necessario ulteriore supporto.

A questo punto Smart Switch 7 è parte del sistema di controllo domestico di 7-Wave. È possibile configurarlo e automatizzarlo attraverso il sistema 7-Wave: per istruzioni precise, consultare la guida utente del software.

#### Nederlands.

#### Belangrijke veiligheidsinformatie.

Lees dit en de handleiding(en) op support.aeotec.com/ss7 zorgvuldig door. Het niet opvolgen van de aanbevelingen uiteengezet door Aeotec Limited kan gevaarlijk zijn of een overtreding van de wet veroorzaken. De fabrikant, importeur. distributeur en / of verkoper kunnen niet aansprakelijk worden gesteld voor verlies of schade als gevolg van het niet opvolgen van instructies in deze handleiding of in andere documenten.

Smart Switch 7 is alleen bedoeld voor gebruik binnenshuis, op droge locaties. Niet gebruiken op vochtige, klamme en / of natte locaties.

#### Snelstar

Hieronder volgt een beschrijving van de installatie van Smart Switch 7 en de verbinding met uw Z-Wave-netwerk.

1. Sluit de Slimme schakelaar 6 aan op een stopcontact: de LED zal langzaam blauw knipperen.

. Voeg de Smart Swith 7 toe aan uw Z-Wave netwerk;

- a Als uw Z-Wave gateway SmartStart ondersteunt is Smart Switch uitgerust met SmartStart, zodat u deze kunt verbinden met uw Z-Wave gateway door de QR-code van uw switch te scannen met behulp van de app van uw gateway. Eenmaal gescand, wordt Smart Switch 7 binnen 10 minuten automatisch lid van uw Z-Wave-netwerk. Ga verder vanaf stap 3
- b Anders zet uw 7-Wave-gateway in de modus 'apparaat toevoegen' Raadpleeg de handleiding van de gateway als u niet zeker weet hoe u deze stap moet uitvoeren.
- Tik eenmaal op de actieknop van Smart Switch 7, de blauwe LED knippert.
- d. Als uw gateway het beveiligingsprotocol van de 7-Wave Device Specific Key (DSK) ondersteunt, voert u de eerste 5 ciifers van de DSK van uw switch in de interface van uw gatewav in wanneer daarom wordt gevraago
- Wanneer de Smart Switch 7 succesvol verbinding maakt met uw 7-Wave netwerk, zal de LED gedurende 2 seconden blauw bliven branden. Mocht de LED toch blauw blijven knipperen, dan is dit een indicatie dat

het niet is aelukt om verbinding te maken met uw Z-Wave netwerk: herhaal de bovenstaande stappen en neem contact op met ons voor verdere hulp indien nodig.

Smart Switch 7 is nu onderdeel van uw 7-Wave thuis beheersysteem 11 kunt het configureren en automatiseren via uw Z-Wave-systeem. Baadpleeg de gebruikershandleiding van uw software voor instructies.

#### Svenska.

#### Viktig säkerhetsinformation.

Vänligen läs denna och guiderna på support aeotec.com/ss7 noggrant Linderlåtenhet att följa rekommendationerna från Aeotec Limited kan vara farligt eller leda till brott mot lagen. Tillverkaren, importören, distributören, och / eller återförsäliaren kan inte hållas ansvariga för förlust eller skada som uppstår från att inte följa instruktionerna i denna handbok eller i andra material

Smart Switch 7 är endast avsedd för inomhusbruk på torra platser. Använd inte i blöta, fuktiga och / eller våta miljöer.

#### Snabbstart.

Följande kommer att vägleda dig genom installationen av Smart Switch 7 oc anslutning till ditt Z-Wave-nätverk.

1. Anslut Smart Switch 7 till ett vägguttag: dess I ED-streck kommer att blinka blått sakta.

Lägg till Smart Switch 7 i ditt Z-Wave-nätverk:

- a Om din Z-Wave-nateway stöder SmartStart, är Smart Switch SmartStart-aktiverad så att du kan ansluta den till din Z-Wave-gateway genom att skanna din växlar QR-kod med hjälp av din gateways app. När du har skannat, kommer Smart Switch 7 automatiskt att ansluta till ditt Z-Wave-nätverk inom 10 minuter. Fortsätt från steg 3.
- b. Annars, sätt din Z-Wave-gateway i sitt "add device" -läge, Se gatewayens manual om du är osäker på hur du utför detta steg Tryck en gång på Smart Switch 7s Action Button, den blå I ED-lampar
- Om din gateway stöder säkerhetsprotokollet Z-Waye Device Specific Kev (DSK) anger du de första 5 siffrorna i din växels DSK i portens gränssnitt när du blir ombedd.
- 3. När Smart Switch 7 lyckas gå med i ditt Z-Wave network kommer dess LED lysa blått i 2 sekunder. Om dess LED skulle återgå till att blinka blå har den inte lyckats gå med i ditt Z-Wave-nätverk; repetera stegen ovar och kontakta oss gärna för support om det behövs.

Smart Switch 7 är nu en del av ditt 7-Wave bemkontrollsvstem. Du kan konfigurera den och dess automationer via ditt Z-Wave-system: Se programvarans bruksanvisning för exakta instruktioner.

Declaration of Conformity, Aeotec Limited declares that ZW175 is in

compliance with the essential requirements and other relevant provisions of

RED 2014/53/EU. RoHS 2011/65/EU. IEC 62321:2008. EN 50581:2012 and

support.aeotec.com/ss7/specs

ErP Directive 2009/125/EC. No 1275/2008 AMENDMENT 801/2013. The ful text of the declaration is available from support.aeotec.com/ss7/doc

support.aeotec.com/ss7/doc

Specifications, Z-Wave devices operate between 868.40 & 926.3 MHz depending on local restrictions. Full information on device specifications an certifications at support aeotec.com/ss7/specs

Declaración de conformidad Aeotec Limited declara que el ZW175 está en cumplimiento con los requerimientos esenciales y otras provisiones relevantes de RED 2014/53/EU. RoHS 2011/65/EU. IEC 62321:2008. EN 50581:2012 v las Directrices ErP 2009/125/EC. Nro.1275/2008 ENMIENI 801/2013. El texto completo de esta declaración está disponible en

Especificaciones. Los dispositivos 7-Wave operan entre 868 40 y 926. MHz dependiendo de las restricciones locales. Puede encontrar la información completa sobre las especificaciones y certificaciones del dispositivo en support.aeotec.com/ss7/specs

Déclaration de conformité Aeotec Limited déclare que le 7W175 est conforme aux exigences essentielles et autres dispositions pertinentes de RED 2014/53/EU, RoHS 2011/65/EU, IEC 62321:2008, EN 50581:2012 and ErP Directive 2009/125/EC, No 1275/2008 AMENDMENT 801/2013, Le tex intégral de la déclaration est disponible sur support aeotec com/ss7/doc

Specifications Les appareils Z-Wave fonctionnent entre 868 40 et 926 3 MHz selon les restrictions locales. Informations complètes sur les spécifications et certifications des appareils sur

Konformitätserklärung. Aeotec Limited erklärt, dass das ZW175 den grundlegenden Anforderungen und anderen relevanten Bestimmungen vo BED 2014/53 / EU. BoHS 2011/65 / EU. JEC 62321: 2008. EN 50581: 2012 und ErP-Richtlinie 2009/125 entspricht / EG. Nr. 1275/2008 ÄNDERLINGSANTRAG 801/2013 Der vollständige Wortlaut der Erklärung ist unter folgender Internetadresse support aeotec.com/ss7/doc.abrufbar.

Spezifikationen Z-Wave Geräte arbeiten zwischen 868 40 und 926 3 Mbz in Abhängigkeit von lokalen Beschränkungen. Vollständige Informationen über Gerätespezifikationen und Zertifizierungen finden Sie auf support.aeotec.com/ss7/specs

Dichiarazione di conformità. Aeotec Limited dichiara che ZW175 è conforme ai requisiti fondamentali e altre disposizioni importanti di RED 2014/53/EU, BoHS 2011/65/EU, JEC 62321:2008, EN 50581:2012 e della Direttiva ErP 2009/125/EC, No 1275/2008 EMENDAMENTO 801/2013, II testo complete della dichiarazione è disponibile su support.aeotec.com/ss7/doc

Specifiche tecniche. I dispositivi Z-Wave operano tra 868.40 e 926.3 MHz in base alle restrizioni locali. Informazioni complete sulle specifiche del dispositivo e sulle certificazioni su support aeotec com/ss7/specs

Conformiteitsverklaring. Aeotec Limited verklaart dat ZW175 voldoet aan alle essentiële vereisten en andere bepalingen van de Richtlijn radioapparatuur 2014/53/EU, Richtliin 2011/65/EU, IEC 62321:2008, EN 50581:2012, en Verordening (EU) nr. 874/2012. De volledige tekst van de verklaring is beschikbaar vanaf support aeotec com/ss7/doc

Specificaties, Z-Wave-apparaten functioneren tussen 868.40 en 926.3 MHz.

afhankeliik van lokale beperkingen. Meer informatie over specificaties en certificeringen is te vinden op support aeotec.com/ss7/specs

Deklaration av Överensstämmelse. Aeotec Limited deklarerar att ZW175 överensstämmer med de väsentliga kraven och andra relevanta bestämmelser i RED 2014/53/EU, RoHS 2011/65/EU, IEC 62321:2008, EN 50581:2012 och ErP Directive 2009/125/EC. No 1275/2008 AMENDMENT 801/2013. Den fullständiga texten för deklarationen är tillgänglig på support aeotec.com/ss7/doc

Specifikationer, Z-Wave-enheter kan fungera mellan 868.40 och 926.3 MHz. beroende på lokala restriktioner. Fullständig information on enhetsspecifikationer och certifieringar finns på support.aeotec.com/ss7/specs

| CE 🖉                 |          |                  | RoHS |
|----------------------|----------|------------------|------|
| <b>ZWAVE</b><br>PLUS | SECURITY | (SMART)<br>START | X    |

#### FCC ID: 2AOGIZW175

In Europe contact Aeotec Group GmbH; Große Johannisstraße 7, 20457 Hamburg, Germany.

Aeotec

service@aeotec.com @ www.aeotec.com

© & ™ Aeotec Limited

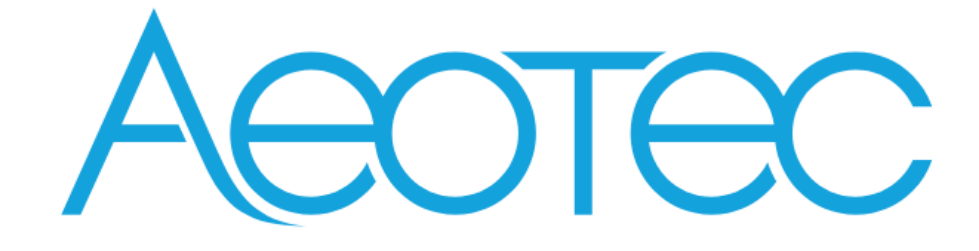

# Smart Switch 7

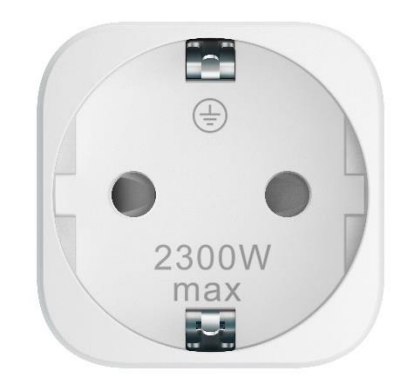

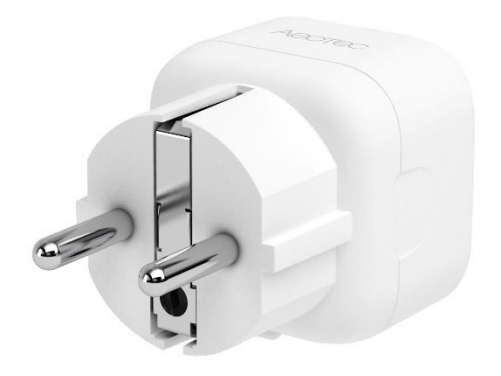

## **Engineering Specification**

## Smart Switch 7

| Document No. | SPEC-ZW175-C16                                                                                                    |
|--------------|----------------------------------------------------------------------------------------------------|
| Description  | <ul> <li>This document mainly introduces the new generation AEOTEC Smart Switch. The content mainly includes its interfaces, accessories, features, specifications, quick start, and software function definition.</li> <li>Smart Switch 7 is based on Z-Wave with many advantages.</li> <li>Elegant appearance, small size, easy to use, friendly operation</li> <li>Support wireless control with Z-Wave command or manually control with Action Button to change switch state</li> <li>Support power metering function, with high measurement accuracy, and more accurate knowledge of the power consumption of the load</li> <li>Support over-current, over-load and over-heat protection, which is more secure and reliable</li> <li>Support Night Light Mode to reduce light pollution</li> <li>Support S2 Security, which is safer and more reliable</li> <li>Support SmartStart, making inclusion more convenient</li> </ul> |
| Written By   |                                                                                                    |
| Date         |                                                                                                    |
| Reviewed By  |                                                                                                    |
| Date         |                                                                                                    |
| Approved By  |                                                                                                    |
| Date         |                                                                                                    |

## Table of Content

| 1 | IN   | INTERFACES & ACCESSORIES1                     |    |  |  |  |
|---|------|-----------------------------------------------|----|--|--|--|
| 2 | FE   | FEATURES & SPECIFICATIONS                     |    |  |  |  |
| 3 | PR   | RODUCT QUICK START                            | 3  |  |  |  |
|   | 3.1  | Important safety information                  | 3  |  |  |  |
|   | 3.2  | How to install the product                    | 3  |  |  |  |
|   | 3.3  | How to add the product into Z-Wave network    | 3  |  |  |  |
|   | 3.3  | 3.1 SmartStart Learn Mode                     | 3  |  |  |  |
|   | 3.3  | 3.2 Classic Inclusion Learn Mode              | 3  |  |  |  |
|   | 3.4  | How to remove the product from Z-Wave network | 4  |  |  |  |
|   | 3.5  | How to factory reset                          | 4  |  |  |  |
| 4 | SO   | DFTWARE FUNCTION DEFINITION                   | 5  |  |  |  |
|   | 4.1  | User Behavior Interaction                     | 5  |  |  |  |
|   | 4.2  | Supported Command Classes                     | 6  |  |  |  |
|   | 4.3  | Basic Command Class mapping                   | 7  |  |  |  |
|   | 4.4  | Z-Wave Plus Info                              | 7  |  |  |  |
|   | 4.5  | Manufacturer Specific                         | 7  |  |  |  |
|   | 4.6  | Version                                       | 8  |  |  |  |
|   | 4.7  | Notification                                  | 8  |  |  |  |
|   | 4.8  | Protection                                    | 8  |  |  |  |
|   | 4.8  | 8.1 Protection Supported Report               | 8  |  |  |  |
|   | 4.8  | 8.2 Protection Set                            | 8  |  |  |  |
|   | 4.9  | Association Group Info                        | 10 |  |  |  |
|   | 4.10 | Configuration                                 | 10 |  |  |  |
|   |      |                                               |    |  |  |  |

## **1** INTERFACES & ACCESSORIES

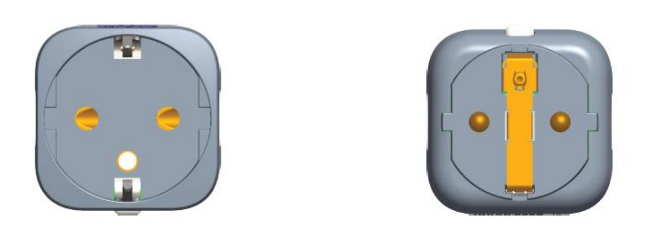

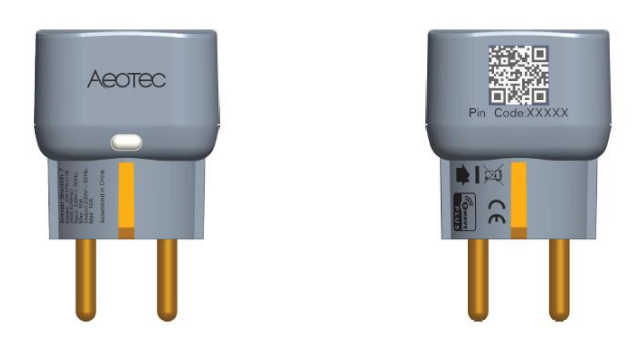

| Terminology     | Description                                           |
|-----------------|-------------------------------------------------------|
| Action Button   | Used for networking and resetting.                    |
| Indicator Light | Used for indicating the current state of the product. |

## **2** FEATURES & SPECIFICATIONS

| Parameter                            | Value                                                                                                    |
|--------------------------------------|----------------------------------------------------------------------------------------------------|
| Product Identifier                   | ZW175-C16                                                                                                    |
| Dimensions                           | 43.4*43.4*68mm                                                                                                    |
| Weight                               | 56g                                                                                                    |
| Color                                | White                                                                                                    |
| Shell Material                       | PC-110N                                                                                                    |
| Shell Surface Treatment              | Mirror(upper shell), Bright fine lines(lower shell)                                                                                   |
| Shell Fire-proof Level               | UL94 V-0                                                                                                    |
| Waterproof and Dustproof             | Rated IP20 under IEC 60529                                                                                                    |
| Usage                                | For indoor use                                                                                                    |
| Operating Temperature                | 32~104°F (0~40°C)                                                                                                    |
| Relative Humidity                    | 8%~80%                                                                                                    |
| Wireless Technology                  | Z-Wave                                                                                                    |
| Z-Wave Plus                          | Yes                                                                                                    |
| Z-Wave Module                        | ZM5101                                                                                                    |
| Z-Wave Version                       | 6.81.03                                                                                                    |
| Z-Wave Library Type                  | Enhanced 232 Slave                                                                                                    |
| Z-Wave Device Type                   | On/Off Power Switch                                                                                                    |
| Z-Wave Role Type                     | Always On Slave                                                                                                    |
| Security Class                       | Non-Security, S0, S2 Unauthenticated, and S2 Authenticated                                                                            |
| Smart Start Compatible               | Support                                                                                                    |
| Over The Air (OTA)                   | Support                                                                                                    |
| Multi Channel Device                 | No                                                                                                    |
| Association                          | Support                                                                                                    |
| Factory Reset                        | Support                                                                                                    |
| Power-down Memory                    | Support                                                                                                    |
| Z-Wave Antenna Distance              | 30m (Indoor) /150m (Outdoor)                                                                                                    |
| Plug and Socket Type                 | Plug Type E/F, Socket Type F                                                                                                    |
| Indicator Light Color                | RGB                                                                                                    |
| Buttons and Connectors               | Action Button (x1)                                                                                                    |
| Input Voltage                        | 230VAC, 50Hz                                                                                                    |
| Battery Included                     | Νο                                                                                                    |
| Battery Required                     | Νο                                                                                                    |
| Working Current                      | 7mA±5%(R.M.S) when switch is ON                                                                                                    |
| Standby Current                      | 4mA±5%(R.M.S) when switch is OFF                                                                                                    |
| Maximum Output Current               | 10A(Resistive load)                                                                                                    |
| Maximum Output Power                 | 2300W                                                                                                    |
| Maximum Standby<br>Power Consumption | 0.8W                                                                                                    |
| Meter Type and Scale                 | Type=Electric Meter; Scale=kWh(Power Consumption), W(Power), V(Voltage), A(Current)                                                   |
| Power Meter Accuracy                 | ±3W(Less than 300W), ±1%(Over 300W)                                                                                                   |
| Over-Current Protection              | Support. Automatically disconnects the load when the current is over 11A.                                                             |
| Over-Load Protection                 | Support. Automatically disconnects the load when the power is over the threshold value.                                               |
| Over-Heat Protection                 | Support. Built-in unrecoverable temperature fuse. Automatically disconnects the load when the internal temperature exceeds the limit. |
| Switch Control Method                | Wireless control with Z-Wave command or manually control with Action Button.                                                          |
| Night Light Mode                     | Support. Brightness and color can be customized by user.                                                                              |
| Built-in Sensors                     | No built-in sensors                                                                                                    |
| Safety Certifications                | EU: CE                                                                                                    |

## **3 PRODUCT QUICK START**

## 3.1 Important safety information

Please read this Engineering Specification carefully for correct and effective use.

Failure to follow the recommendations set forth by AEOTEC Limited may be dangerous or cause a violation of the law. The manufacturer, importer, distributor, and/or reseller will not be held responsible for any loss or damage resulting from not following any instruction in this guide or in other materials.

## **3.2** How to install the product

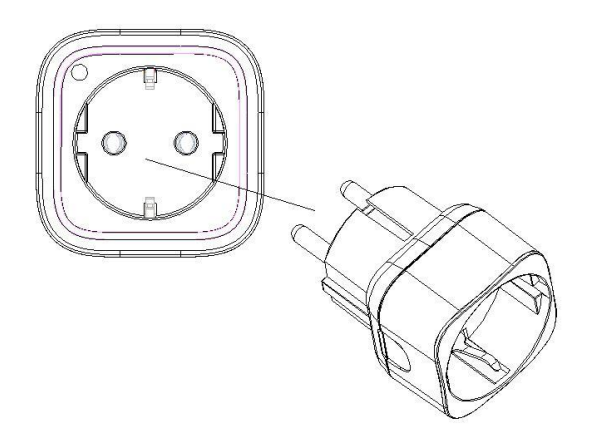

## 3.3 How to add the product into Z-Wave network

This product supports Security 2 Command Class. While a Security S2 enabled Controller is needed in order to fully use the security feature. This product can be included and operated in any Z-Wave network with other Z-Wave certified devices from other manufacturers and/or other applications. All non-battery operated nodes within the network will act as repeaters regardless of vendor to increase reliability of the network.

#### 3.3.1 SmartStart Learn Mode

SmartStart enabled products can be added into a Z-Wave network by scanning the Z-Wave QR Code present on the product with a controller providing SmartStart inclusion. No further action is required and the SmartStart product will be added automatically within 10 minutes of being switched on in the network vicinity.

Indicator Light will become flash white light for 1s indicating the product has been powered, and then become flash blue light indicating SmartStart Learn Mode starts. It will become constantly bright yellow light after being assigned a NodeID.

If Adding succeeds, it will bright blue light for 2s and become Load Indicator Mode.

If Adding fails, it will bright red light for 2s and turn back to breathing blue light and then start SmartStart Learn Mode again.

#### Note:

The label of QR Code on the product and package are used for SmartStart Inclusion. The Z-Wave DSK Code is at bottom of the package. Please do not remove or damage them.

## 3.3.2 Classic Inclusion Learn Mode

1. Set your Z-Wave Controller into its 'Add Device' mode in order to add the product into your Z-Wave system. Refer to the Controller's manual if you are unsure of how to perform this step.

2. Make sure the product is powered. If not, plug it into a wall socket and power on; its LED will be breathing blue light all the time.

3. Click Action Button once, it will quickly flash blue light for 30 seconds until it is added into the network. It will become constantly bright yellow light after being assigned a NodeID.

4. If your Z-Wave Controller supports S2 encryption, enter the first 5 digits of DSK into your Controller's interface if /when requested. The DSK is printed on its housing.

5. If Adding fails, it will bright red light for 2s and then become breathing blue light; repeat steps 1 to 4. Contact us for further support if needed.

6. If Adding succeeds, it will bright blue light for 2s and then turn to Load Indicator Mode. Now, this product is a part of your Z-Wave home control system. You can configure it and its automations via your Z-Wave system; please refer to your software's user guide for precise instructions.

#### Note:

If Action Button is clicked again during the Classic Inclusion Learn Mode, the Classic Inclusion Learn Mode will exit. At the same time, Indicator Light will bright red light for 2s, and then become breathing blue light.

## 3.4 How to remove the product from Z-Wave network

1. Set your Z-Wave Controller into its 'Remove Device' mode in order to remove the product from your Z-Wave system. Refer to the Controller's manual if you are unsure of how to perform this step.

2. Make sure the product is powered. If not, plug it into a wall socket and power on.

3. Click Action Button 2 times quickly; it will bright violet light, up to 2s.

4. If Removing fails, it will bright red light for 2s and then turn back to Load Indicator Mode; repeat steps 1 to 3. Contact us for further support if needed.

5. If Removing succeeds, it will become breathing blue light. Now, it is removed from Z-Wave network successfully.

## 3.5 How to factory reset

If the primary controller is missing or inoperable, you may need to reset the device to factory settings.

Make sure the product is powered. If not, plug it into a wall socket and power on. To complete the reset process manually, press and hold the Action Button for at least 15s and then release. The LED indicator will become breathing blue light, which indicates the reset operation is successful. Otherwise, please try again. Contact us for further support if needed.

#### Note:

1. This procedure should only be used when the primary controller is missing or inoperable.

- 2. Factory Reset will:
- (a) Remove the product from Z-Wave network;
- (b) Delete the Association setting;
- (c) Restore the configuration settings to the default.

## 4 SOFTWARE FUNCTION DEFINITION

## 4.1 User Behavior Interaction

Note: Please refer to Configuration Parameter 0x51 for more details about Load Indicator Mode in the below table.

| User behavior                               | Out of the Z-Wave network                                                                                                    | In the Z-Wave network                                                                                                    |
|---------------------------------------------|----------------------------------------------------------------------------------------------------|----------------------------------------------------------------------------------------------------|
| Power OFF                                   | Cut the power.                                                                                                    | Cut the power.                                                                                                    |
| Power ON                                    | SmartStart Learn Mode:<br>Indicator Light will become flash white light<br>for 1s indicating the product has been<br>powered, and then become flash blue light<br>indicating SmartStart Learn Mode starts. It<br>will become constantly bright yellow light<br>after being assigned a NodeID.<br>If Adding succeeds, it will bright blue light<br>for 2s and become Load Indicator Mode.                                                                                                    | Supply power:<br>Indicator Light will become flash white light<br>for 1s indicating the product has been<br>powered, and then become Load Indicator<br>Mode.                                                                                                    |
|                                             | If Adding fails, it will bright red light for 2s<br>and turn back to breathing blue light and<br>then start SmartStart Learn Mode again.                                                                                                    |                                                                                                    |
| Click Action Button once                    | <ul> <li>1.Send Node Info for Adding:<br/>When click Action Button once, Indicator<br/>Light will quickly flash blue light for 30s until<br/>it is added into the network. It will become<br/>constantly bright yellow light after being<br/>assigned a NodeID.</li> <li>If Adding succeeds, it will bright blue light<br/>for 2s and become Load Indicator Mode.</li> <li>If Adding fails, it will bright red light for 2s<br/>and then become breathing blue light.</li> <li>2.Exit Classic Inclusion Learn Mode:</li> <li>If Action Button is clicked again during the<br/>Classic Inclusion Learn Mode, the Learn<br/>Mode will exit. At the same time, Indicator<br/>Light will extinguish immediately, and then<br/>become breathing blue light.</li> </ul> | <ul> <li>1.Toggle the switch state:<br/>Indicator Light is closely related to the configuration of Load Indicator Mode.</li> <li>2.Exit testing communication quality:<br/>If the product is triggered to testing communication quality, it will exit when click the Action Button once, and Indicator Light will display the color according to the communication quality, and then turn back to Load Indicator Mode.</li> </ul> |
| Click Action Button 2 times<br>quickly      | Reserved:<br>Indicator Light will become off when press,<br>and become breathing blue light when<br>release.                                                                                                    | Send Node Info for Removing:<br>Indicator Light will become violet light for<br>up to 2s.<br>If Removing succeeds, it will become<br>breathing blue light.<br>If Removing fails, it will bright red light for<br>2s and then turn back to Load Indicator<br>Mode.                                                                                                    |
| Click Action Button 3 times<br>quickly      | Reserved:<br>Indicator Light will become off when press,<br>and become breathing blue light when<br>release.                                                                                                    | <b>Disable the Alarm Response:</b><br>This function is related to the setting of<br>Configuration Parameter 10. If Parameter 10<br>is set to be 0, then when an enable alarm is<br>received, user can disable the alarm<br>response by 3x tapping Action Button within<br>1 second.                                                                                                    |
| Press and hold Action Button<br>for [1, 2s) | Reserved:<br>Indicator Light will become off when press,<br>and become breathing blue light when<br>release.                                                                                                    | Reserved:<br>Indicator Light will become off when press,<br>and become breathing blue light when<br>release.                                                                                                    |

| Press and hold Action Button<br>for [2, 5s)      | <b>Reserved:</b><br>Indicator Light will become orange light<br>when press, and become breathing blue<br>light when release.               | Change Load Indicator Mode between<br>Disable Mode and ON/OFF Mode:<br>Indicator Light will become orange light<br>when press. And when release, it will change<br>the Light Indicator Mode from other mode<br>to Disable Mode, or from Disable Mode to<br>ON/OFF Mode.                                                                                                    |
|--------------------------------------------------|----------------------------------------------------------------------------------------------------|----------------------------------------------------------------------------------------------------|
| Press and hold Action Button<br>for [5, 10s)     | Reserved:<br>Indicator Light will become cyan light when<br>press, and become breathing blue light<br>when release.                        | Test communication quality:<br>Indicator Light will become cyan light when<br>press, and quickly flash cyan light when<br>release, indicating start to test<br>communication quality between the product<br>and Node 1.<br>At the end of the test, Indicator Light will<br>display the color according to the<br>communication quality.                                                                                                    |
|                                                  |                                                                                                    | If the communication quality is Good, it will<br>bright green light for 2s.<br>If the communication quality is General, it<br>will bright yellow light for 2s.                                                                                                    |
|                                                  |                                                                                                    | If the communication quality is Poor, it will bright red light for 2s.                                                                                                    |
| Press and hold Action Button<br>for [10, 15s)    | <b>Reserved:</b><br>Indicator Light will become speedup flashing<br>red light when press, and become breathing<br>blue light when release. | Reserved:<br>Indicator Light will become flash red light<br>when press, and become Load Indicator<br>Mode when release.                                                                                                    |
| Press and hold Action Button<br>for [15, 20s)    | Reserved:<br>Indicator Light will become speedup flashing<br>red light when press, and become breathing<br>blue light when release.        | Factory Reset(when release)<br>Indicator Light will become speedup flashing<br>red light when press, Factory Reset is<br>performed when release. The product will<br>send out Device Reset Locally Notification<br>Report via Lifeline, and it will perform<br>factory reset no matter the Nodes in the<br>Lifeline Group receive the Device Reset<br>Locally Notification from it or not. Indicator<br>Light will become breathing blue light,<br>which indicates the reset operation is<br>successful. |
| Press and hold Action Button for [20, $\infty$ ) | Reserved:<br>When the time reaches 20s, Indicator Light<br>will become breathing blue light, no matter<br>it is pressed or released.       | Factory Reset(forced)<br>When the time reaches 20s, Factory Reset is<br>performed no matter Action Button is<br>pressed or released. The product will send                                                                                                    |

## 4.2 Supported Command Classes

#### Note:

When DUT is included on S0 level, MANUFACTURER\_SPECIFIC CC is supported non-securely.

When DUT is included on S2 level, MANUFACTURER\_SPECIFIC CC is supported securely only.

|                       |         |         | Non-secure | Securely 0 added |         | Securely 2 added |         |
|-----------------------|---------|---------|------------|------------------|---------|------------------|---------|
| Command Class         | version | added   |            | Non-secure       | Secure  | Non-secure       | Secure  |
| ZWAVEPLUS_INFO        | 2       | Support | Support    | Support          |         | Support          |         |
| ASSOCIATION           | 2       | Support | Support    |                  | Support |                  | Support |
| ASSOCIATION_GRP_INFO  | 1       | Support | Support    |                  | Support |                  | Support |
| TRANSPORT_SERVICE     | 2       | Support | Support    | Support          |         | Support          |         |
| CONFIGURATION         | 1       | Support | Support    |                  | Support |                  | Support |
| SWITCH_BINARY         | 1       | Support | Support    |                  | Support |                  | Support |
| METER                 | 4       | Support | Support    |                  | Support |                  | Support |
| CLOCK                 | 1       | Support | Support    |                  | Support |                  | Support |
| SWITCH_COLOR          | 1       | Support | Support    |                  | Support |                  | Support |
| SWITCH_MULTILEVEL     | 2       | Support | Support    |                  | Support |                  | Support |
| NOTIFICATION          | 4       | Support | Support    |                  | Support |                  | Support |
| PROTECTION            | 2       | Support | Support    |                  | Support |                  | Support |
| SCENE_ACTUATOR_CONF   | 1       | Support | Support    |                  | Support |                  | Support |
| SCENE_ACTIVATION      | 1       | Support | Support    |                  | Support |                  | Support |
| VERSION               | 2       | Support | Support    |                  | Support |                  | Support |
| MANUFACTURER_SPECIFIC | 2       | Support | Support    | Support          |         |                  | Support |
| DEVICE_RESET_LOCALLY  | 1       | Support | Support    |                  | Support |                  | Support |
| POWERLEVEL            | 1       | Support | Support    |                  | Support |                  | Support |
| SECURITY              | 1       | Support | Support    | Support          |         | Support          |         |
| SECURITY_2            | 1       | Support | Support    | Support          |         | Support          |         |
| SUPERVISION           | 1       | Support | Support    | Support          |         | Support          |         |
| APPLICATION_STATUS    | 1       | Support | Support    | Support          |         | Support          |         |
| FIRMWARE_UPDATE_MD    | 4       | Support | Support    |                  | Support |                  | Support |

## 4.3 Basic Command Class mapping

Basic Set maps to Binary Switch Set.

Basic Get maps to Binary Switch Get

Basic Report maps to Binary Switch Report.

## 4.4 Z-Wave Plus Info

| Parameter           | Value                                               |
|---------------------|-----------------------------------------------------|
| Z-Wave Plus Version | 1                                                   |
| Role Type           | 5 (ZWAVEPLUS_INFO_REPORT_ROLE_TYPE_SLAVE_ALWAYS_ON) |
| Node Type           | 0 (ZWAVEPLUS_INFO_REPORT_NODE_TYPE_ZWAVEPLUS_NODE)  |
| Installer Icon Type | 0x0700 (ICON_TYPE_GENERIC_ON_OFF_POWER_SWITCH)      |
| User Icon Type      | 0x0700 (ICON_TYPE_GENERIC_ON_OFF_POWER_SWITCH)      |

## 4.5 Manufacturer Specific

| Parameter         | Value    |
|-------------------|----------|
| Manufacturer ID 1 | 0x03     |
| Manufacturer ID 2 | 0x71     |
| Product Type ID 1 | 0x00(EU) |
| Product Type ID 2 | 0x03     |
| Product ID 1      | 0x00     |
| Product ID 2      | 0xAF     |

## 4.6 Version

| Parameter                    | Value                       |
|------------------------------|-----------------------------|
| Z-Wave Protocol Library Type | 0x03                        |
| Z-Wave Protocol Version      | 0x06                        |
| Z-Wave Protocol Sub Version  | 0x04                        |
| Firmware 0 Version           | ZM5101 Software Version MSB |
| Firmware 0 Sub Version       | ZM5101 Software Version LSB |
| Hardware Version             | 0xAF                        |
| Number of firmware targets   | 0x00                        |

## 4.7 Notification

| Notification Type |      | Notification Events                                                      |      | Description                                                                                                    |  |
|-------------------|------|--------------------------------------------------------------------------|------|----------------------------------------------------------------------------------------------------|--|
| Power Management  | 0x08 | State idle                                                               | 0x00 | Idle                                                                                                    |  |
|                   |      | Over-current detected                                                    | 0x06 | Current is over 11A.                                                                                                    |  |
|                   |      | Over-load detected                                                       | 0x08 | Power is over the threshold value.                                                                                                    |  |
| System            | 0x09 | State idle                                                               | 0x00 | N/A                                                                                                    |  |
|                   |      | System hardware failure (manufacturer proprietary failure code provided) | 0x03 | Event/State Parameter=0x01:<br>Built-in unrecoverable temperature fuse<br>has detected the internal temperature<br>exceeds the limit and disconnect. It also<br>means that the product has damaged if<br>this notification is sent out. |  |

## 4.8 Protection

#### 4.8.1 Protection Supported Report

| Parameter                     | Value |
|-------------------------------|-------|
| Local Protection State Byte 1 | 0x05  |
| Local Protection State Byte 2 | 0x00  |
| RF Protection State Byte 1    | 0x03  |
| RF Protection State Byte 2    | 0x00  |
| Exclusive Control             | 0x00  |
| Timeout                       | 0x00  |

#### 4.8.2 Protection Set

| Parameter                   | Value | Function                                                                                                    |
|-----------------------------|-------|----------------------------------------------------------------------------------------------------|
| Local Protection State Byte | 0     | Unprotected. The device is not protected, and may be operated normally via the user interface.                         |
|                             | 2     | No operation possible. It is not possible at all to control a device directly via the user interface.                  |
|                             | 0     | Unprotected. The device MUST accept and respond to all RF Commands.                                                    |
| RF Protection State Byte    | 1     | No RF control - all runtime Commands are ignored by the device. The device MUST still respond with status on requests. |

#### Note:

(1) Regardless of the state of the product, when over-current or over-load detected, it will automatically TURN OFF switch and set Local Protection State to be 2 and RF Protection State to be 1, and start red light blinking. Users can't manually or RF control the switch state until setting the Protection State to be unprotected through the Gateway or Controller, even power off will still keep Protection State.

#### (2) Different protection trigger

| Protection trigger    | Activation condition                                                            | Result                                                                                                    | How to cancel/disable                                                                                                    |
|-----------------------|---------------------------------------------------------------------------------|----------------------------------------------------------------------------------------------------|----------------------------------------------------------------------------------------------------|
| Local Protection      | Protection Set:<br>Local Protection State = 2                                   | No operation possible. It is not<br>possible at all to control a device<br>directly via the user interface.                                                                                                    | Protection Set:<br>Local Protection State = 0                                                                                                    |
| RF Protection         | Protection Set:<br>RF Protection State = 1                                      | No RF control - all runtime<br>Commands are ignored by the<br>device.                                                                                                    | Protection Set:<br>RF Protection State = 0                                                                                                    |
| Alarm Report          | Receive any alarm enabled by<br>Alarm Settings (Parameter 9)                    | <ul> <li>(1)Switch will react based on<br/>Alarm Response (Parameter 8),<br/>and Indicator Light will keep<br/>blinking based on Parameter 18.</li> <li>(2)Local Protection State will NOT<br/>automatically change to be 2.</li> <li>However, it is not possible at all to<br/>control a device directly via the<br/>user interface until alarm is<br/>disable.</li> <li>(3)RF Protection State will NOT<br/>automatically change to be 1.</li> <li>However, Switch will report<br/>Application Rejected Request<br/>when receives any command<br/>which can control the switch state<br/>until alarm is disable.</li> </ul> | Based on the setting to<br>disable alarm (Parameter<br>10).<br>Note:<br>Power off will also disable<br>the alarm response without<br>any limitation. |
| Over-current detected | The current of the load<br>connected is over 11A.                               | <ul> <li>(1)Blinking red light.</li> <li>(2)Turn off switch.</li> <li>(3)Local Protection State will automatically change to be 2. It is not possible at all to control a device directly via the user interface until users set the Local Protection State to be 0(unprotected).</li> <li>(4)RF Protection State will automatically change to be 1. Switch will report Application Rejected Request when receives any command which can control the switch state until users set the RF Protection State to be 0(unprotected).</li> </ul>                                                                                    | Protection Set:<br>Local Protection State = 0<br>RF Protection State = 0                                                                             |
| Over-load detected    | The power of the load<br>connected is over the<br>threshold value.(Parameter 4) | <ul> <li>(1)Blinking red light.</li> <li>(2)Turn off switch.</li> <li>(3)Local Protection State will automatically change to be 2. It is not possible at all to control a device directly via the user interface until users set the Local Protection State to be 0(unprotected).</li> <li>(4)RF Protection State will automatically change to be 1. Switch will report Application Rejected Request when receives any command which can control the switch state until users set the RF Protection State to be 0(unprotected).</li> </ul>                                                                                    | Protection Set:<br>Local Protection State = 0<br>RF Protection State = 0                                                                             |

## 4.9 Association Group Info

Root device

| ID | Name       | Node count | Profile           | Function                                                                                                    |
|----|------------|------------|-------------------|----------------------------------------------------------------------------------------------------|
| 1  | Lifeline   | 5          | General: Lifeline | Device Reset Locally Notification:<br>Issued when Factory Reset is performed.<br>Basic Report:<br>Issued when switch state has changed.<br>Binary Switch Report:<br>Issued when switch state has changed.<br>Color Switch Report:<br>Issued when a color component level of the Indicator<br>Light has changed.<br>Multilevel Switch Report:<br>Issued when the multilevel switch value of the Indicator<br>Light has changed.<br>Notification Report (Type=0x08; Event=0x06):<br>Issued when over-current detected.<br>Notification Report (Type=0x08; Event=0x08):<br>Issued when over-load detected.<br>Notification Report (Type=0x08; Event=0x08):<br>Issued when over-load detected.<br>Notification Report (Type=0x09; Event=0x03):<br>Issued when over-current or over-load is release.<br>Notification Report (Type=0x09; Event=0x03):<br>Issued when built-in unrecoverable temperature fuse<br>detected the internal temperature exceeds the limit and<br>disconnect.<br>Meter Report:<br>Issued periodically to report the current Meter reading,<br>and the sending frequency is related to Configuration<br>Parameter 0x6F (111).<br>Issued when the current Power, Power Consumption or<br>Current is over the threshold value. |
| 2  | Retransmit | 5          | General: NA       | Retransmit a Basic Set, Binary Switch Set or Scene Activation Set to the nodes associated.                                                                                                    |

## 4.10 Configuration

## Note: R=Read Only, W=Write Only, WR=Write and Read.

| Parameter | Description                                                                                                    | W/R | Default           | Size |
|-----------|----------------------------------------------------------------------------------------------------|-----|-------------------|------|
| 0x04(4)   | <b>Over-load protection.</b><br>Define a threshold power and automatically turn off switch when the load connected bypasses the maximum allowed power regardless of always on setting. | WR  | 0x096F<br>(2415W) | 2    |
|           | Value Description                                                                                                    |     |                   |      |
|           | 0 Disable over-load protection                                                                                                    |     |                   |      |
|           | 12415 Threshold power is 1-2145W                                                                                                    |     |                   |      |
|           | Note:                                                                                                    |     |                   |      |
|           | Over-load protection will be active if the load power exceeds the setting and lasts                                                                                                    |     |                   |      |
|           | for more than 30s. If be active, Indicator Light will become red light blinking and                                                                                                    |     |                   |      |
|           | the product will send out Notification Report (Over-load detected), and disable the                                                                                                    |     |                   |      |
|           | function that manually or RF control the switch state until users set Protection State                                                                                                 |     |                   |      |
|           | Protection State.                                                                                                    |     |                   |      |
| 0x08(8)   | Alarm Response.                                                                                                    | WR  | 0                 | 1    |
|           | Enabled by (Alarm Settings), and determines what the switch does in the case an                                                                                                    |     |                   |      |
|           | alarm is triggered.                                                                                                    |     |                   |      |
|           | Value Description                                                                                                    |     |                   |      |
|           | 0 Disable, no reaction to alarm settings                                                                                                    |     |                   |      |
|           | 1 Switch is ON                                                                                                    |     |                   |      |
|           | 2 Switch is OFF                                                                                                    |     |                   |      |

|          | 3 Switch will turn ON in 5 seconds, and then turn OFF in 5 seconds in a cycle until user disables the alarm manually |                                                                                |                        |                                         |                          |                     |            |            |          |     |     |   |   |
|----------|----------------------------------------------------------------------------------------------------|--------------------------------------------------------------------------------|------------------------|-----------------------------------------|--------------------------|---------------------|------------|------------|----------|-----|-----|---|---|
|          |                                                                                                    |                                                                                |                        |                                         |                          |                     |            |            |          |     |     |   |   |
|          | Note:                                                                                                    |                                                                                |                        |                                         |                          |                     |            |            |          |     |     |   |   |
|          | when r                                                                                                    | eceives any                                                                    | y alarm e<br>Paramotor |                                         | Alarm                    | Settings            | , indicate | or Light   | WIII Kee | ер  |     |   |   |
|          | control the switch state until the alarm is disable.                                                                 |                                                                                |                        |                                         |                          |                     |            |            |          |     |     |   |   |
| 0x09(9)  | Alarm Settings.                                                                                                    |                                                                                |                        |                                         |                          |                     |            |            |          |     | W/R | 0 | 2 |
| 0,05(5)  | Determi                                                                                                    | ne if alarm                                                                    | is are ena             | bled in S                               | witch, ar                | nd what             | Switch w   | vill react | to which | ch  | VVI | 0 | 2 |
|          | alarm. The format of the parameter is Bit field (Checkboxes). The parameter MUST                                     |                                                                                |                        |                                         |                          |                     |            |            |          |     |     |   |   |
|          | be treat                                                                                                    | ed as a bit                                                                    | field whe              | re each ir                              | ndividual                | bit can l           | be set or  | reset. A   | graphic  | al  |     |   |   |
|          | configu                                                                                                    | ration tool S                                                                  | SHOULD pr              | esent this                              | s parame                 | ter as a s          | series of  | checkbo    | xes.     |     |     |   |   |
|          |                                                                                                    | 7                                                                              | 6                      | 5                                       | 4                        | 3                   | 2          | 1          | 0        |     |     |   |   |
|          | Value1                                                                                                    | Reserved                                                                       | Home                   | Access                                  | Water                    | Heart               | CO2        | со         | Smoke    |     |     |   |   |
|          |                                                                                                    |                                                                                | Security               | Control                                 | Alarm                    | Alarm               | Alarm      | Alarm      | Alarm    | _   |     |   |   |
|          | Value2                                                                                                    |                                                                                |                        |                                         |                          |                     |            |            | Access   |     |     |   |   |
|          |                                                                                                    |                                                                                |                        | Re                                      | served                   |                     |            |            | Contro   |     |     |   |   |
|          |                                                                                                    |                                                                                |                        |                                         |                          |                     |            |            | trigger  |     |     |   |   |
|          |                                                                                                    |                                                                                |                        |                                         |                          |                     |            |            | state    |     |     |   |   |
|          | Value1:                                                                                                    | Supported                                                                      | Notificati             | on Type a                               | nd Notif                 | ication E           | vent       |            |          |     |     |   |   |
|          | Value                                                                                                    | Notificatio                                                                    | n Type                 | Notific                                 | ation Eve                | ent                 |            |            |          |     |     |   |   |
|          | 1                                                                                                    | Smoke Ala                                                                      | rm                     | State i                                 | dle                      |                     |            |            |          |     |     |   |   |
|          |                                                                                                    |                                                                                |                        | Smoke                                   | detected                 | l (locatio          | n provid   | ed)        |          |     |     |   |   |
|          |                                                                                                    |                                                                                |                        | Smoke                                   | detected                 | 1                   | •          |            |          |     |     |   |   |
|          | 2                                                                                                    | CO Alarm                                                                       |                        | State i                                 | dle                      |                     |            |            |          |     |     |   |   |
|          |                                                                                                    |                                                                                |                        | Carbor                                  | monoxi                   | de detec            | ted (locat | tion prov  | vided)   |     |     |   |   |
|          |                                                                                                    |                                                                                |                        | Carbor                                  | Carbon monoxide detected |                     |            |            |          |     |     |   |   |
|          | 4                                                                                                    | CO2 Alarm                                                                      |                        | State i                                 | dle                      |                     |            |            |          |     |     |   |   |
|          |                                                                                                    |                                                                                |                        | Carbor                                  | ı dioxide                | detected            | l (locatio | n provid   | ed)      |     |     |   |   |
|          |                                                                                                    |                                                                                |                        | Carbon dioxide detected                 |                          |                     |            |            |          |     |     |   |   |
|          | 8                                                                                                    | Heart Alarm         State idle           Overheat detected (location provided) |                        |                                         |                          |                     |            |            |          |     |     |   |   |
|          |                                                                                                    |                                                                                |                        |                                         |                          |                     |            |            |          |     |     |   |   |
|          |                                                                                                    |                                                                                |                        | Overheat detected                       |                          |                     |            |            |          |     |     |   |   |
|          | 16                                                                                                    | Water Alar                                                                     | m                      | State i                                 | State idle               |                     |            |            |          |     |     |   |   |
|          |                                                                                                    |                                                                                |                        | Water leak detected (location provided) |                          |                     |            |            |          |     |     |   |   |
|          |                                                                                                    |                                                                                |                        | Water                                   | leak dete                | ected               |            |            |          |     |     |   |   |
|          | 32                                                                                                    | Access Con                                                                     | itrol                  | State idle                              |                          |                     |            |            |          |     |     |   |   |
|          |                                                                                                    |                                                                                |                        | Window/door is open                     |                          |                     |            |            |          |     |     |   |   |
|          |                                                                                                    |                                                                                | •                      | Windo                                   | w/door i:                | s closed            |            |            |          |     |     |   |   |
|          | 64                                                                                                    | Home Secu                                                                      | irity                  | State in                                | dle                      |                     |            |            |          |     |     |   |   |
|          |                                                                                                    |                                                                                |                        | Intrusi                                 | on (locat                | ion prov            | aea)       |            |          |     |     |   |   |
|          |                                                                                                    |                                                                                |                        | Motior                                  | on<br>Ndotoctiv          | n (locat            | ion nrovi  | dod)       |          |     |     |   |   |
|          |                                                                                                    |                                                                                |                        | Motion                                  |                          |                     |            | ueu)       |          |     |     |   |   |
|          | L                                                                                                    |                                                                                |                        | wotior                                  |                          | ווע                 |            |            |          |     |     |   |   |
|          | Value2:                                                                                                    | Access Con                                                                     | trol trigge            | er state:                               |                          |                     |            |            |          |     |     |   |   |
|          | Value                                                                                                    | Description                                                                    | 1                      |                                         |                          |                     |            |            |          |     |     |   |   |
|          | 0                                                                                                    | Alarm will                                                                     | be trigger             | ed by ope                               | n state, a               | and be d            | isable by  | closed s   | tate or  |     |     |   |   |
|          |                                                                                                    | idle state                                                                     |                        |                                         |                          |                     |            |            |          |     |     |   |   |
|          | 1                                                                                                    | Alarm will                                                                     | be trigger             | ed by clos                              | ed state,                | , and be            | disable b  | y open s   | tate or  |     |     |   |   |
|          |                                                                                                    | idle state                                                                     |                        |                                         |                          |                     |            |            |          |     |     |   |   |
|          |                                                                                                    |                                                                                |                        |                                         |                          |                     |            |            |          |     |     |   |   |
|          | Example                                                                                                    | 2:<br>                                                                         |                        | a ta 070/                               | 10                       |                     | Deeree     |            | 4:b.     |     |     |   |   |
|          | If the p                                                                                                    | Carbon mo                                                                      | aiue equal             | is to 8704                              | Window                   | , Alarm<br>/door is | Response   | e will ac  | tive whe | en  |     |   |   |
|          | If the p                                                                                                    | arameter v                                                                     | alue equal             | ls to 8705                              | 5(0x2201                 | ). Alarm            | Response   | e will ac  | tive whe | - n |     |   |   |
|          | receives                                                                                                    | Carbon mo                                                                      | onoxide de             | tected or                               | Window                   | /door is            | Closed.    |            |          |     |     |   |   |
| 0x0A(10) | Setting                                                                                                    | to disable a                                                                   | alarm.                 |                                         |                          | · · · · · ·         | -          |            |          | -+  | WR  | 0 | 2 |
| 5.57(10) | Determi                                                                                                    | nes the me                                                                     | thod of di             | sabling th                              | e alarm d                | of the de           | vice.      |            |          |     |     | - | - |
|          | Value                                                                                                    | Descriptic                                                                     | on                     |                                         |                          |                     |            |            |          |     |     |   |   |
| 1        | 1                                                                                                    |                                                                                |                        |                                         |                          |                     |            |            |          | 1   |     |   | 1 |

|          | 0                                                                                                    | Can be disabled by 3x tapping Action Button within 1 second                                                                                                    |       |     |   |
|----------|----------------------------------------------------------------------------------------------------|----------------------------------------------------------------------------------------------------|-------|-----|---|
|          | 1                                                                                                    | Can be disabled when receives a State Idle corresponding to the alarm.                                                                                                    |       |     |   |
|          |                                                                                                    | Note: If Access Control is enable, it also can be disabled when receives                                                                                                    |       |     |   |
|          |                                                                                                    | the reversal state of window/door.                                                                                                    |       |     |   |
|          | 10255                                                                                                | Sets the duration of the alarm in seconds(i.e. Customer sets this setting                                                                                                    |       |     |   |
|          |                                                                                                    | to 50, the alarm state of the Switch will disable after 50 seconds)                                                                                                    |       |     |   |
|          | Note:                                                                                                |                                                                                                    |       |     |   |
|          | Power of                                                                                             | f will also disable the alarm response without any limitation.                                                                                                    |       |     |   |
| 0x12(18) | LED blin                                                                                             | king frequency.                                                                                                    | WF    | 2   | 1 |
|          | Value                                                                                                | Description                                                                                                    |       |     |   |
|          | 19                                                                                                   | Set amount of blinks per seconds.                                                                                                    |       |     |   |
|          | Note:                                                                                                |                                                                                                    |       |     |   |
|          | When re                                                                                              | ceiving the enable Alarm, it will flash according to the blink frequen                                                                                                    | су    |     |   |
|          | configure                                                                                            | ed by this parameter until the Alarm is disable. Brightness level and col                                                                                                    | or    |     |   |
|          | is based                                                                                             | on current indicator. If the value of brightness level and color is 0, it w                                                                                                    | ill   |     |   |
|          | flash bas                                                                                            | ed on last visible color.                                                                                                    |       |     |   |
| 0x13(19) | Start or                                                                                             | stop LED blinking.(Write Only)                                                                                                    | W     | -   | 2 |
|          | Value                                                                                                | Description                                                                                                    |       |     |   |
|          | 0                                                                                                    | Stop blinking.                                                                                                    |       |     |   |
|          | 1255                                                                                                 | Set the duration and start the blinking process.                                                                                                    |       |     |   |
|          |                                                                                                    | * This sets the timeframe of blinking in seconds.                                                                                                    |       |     |   |
|          |                                                                                                    | * Once the duration ends, the blinking will stop.                                                                                                    |       |     |   |
|          | Note:                                                                                                |                                                                                                    |       |     |   |
|          | The para                                                                                             | meter can be used to test the effect of LED blinking.                                                                                                    |       |     |   |
| 0x14(20) | Action in                                                                                            | case of power out.                                                                                                    | WF    | 0   | 1 |
|          | Value                                                                                                | Description                                                                                                    |       |     |   |
|          | 0                                                                                                    | Last status                                                                                                    |       |     |   |
|          | 1                                                                                                    | Switch is on                                                                                                    |       |     |   |
|          | 2                                                                                                    | Switch is off                                                                                                    |       |     |   |
| 0x50(80) | Configur                                                                                             | e what command will be sent via Lifeline when switch state has change                                                                                                    | d W/F | 2   | 1 |
| 0,00(00) | Value                                                                                                | Description                                                                                                    |       |     | - |
|          | value                                                                                                | DESCHOLIDI                                                                                                    |       |     |   |
|          | value                                                                                                | None                                                                                                    |       |     |   |
|          | 0<br>1                                                                                               | None<br>Basic Report                                                                                                    |       |     |   |
|          | 0<br>1<br>2                                                                                          | None Basic Report Binary Switch Report                                                                                                    |       |     |   |
| 0.51(01) | 0<br>1<br>2                                                                                          | None Basic Report Binary Switch Report                                                                                                    |       |     |   |
| 0x51(81) | 0<br>1<br>2<br>Load Ind                                                                              | None Basic Report Binary Switch Report icator Mode setting.                                                                                                    | WF    | R 2 | 1 |
| 0x51(81) | Value<br>0<br>1<br>2<br>Load Ind<br>Value                                                            | None Basic Report Binary Switch Report icator Mode setting. Description                                                                                                    | WF    | 8 2 | 1 |
| 0x51(81) | Value<br>0<br>1<br>2<br>Load Ind<br>Value<br>0                                                       | None Basic Report Binary Switch Report icator Mode setting. Description Disable Mode.                                                                                                    | WF    | x 2 | 1 |
| 0x51(81) | Value<br>0<br>1<br>2<br>Load Ind<br>Value<br>0                                                       | None Basic Report Binary Switch Report icator Mode setting. Description Disable Mode. * LED will only illuminate for network removal, press and hold Action Butter                                                                                                    | WF    | 2   | 1 |
| 0x51(81) | Value<br>0<br>1<br>2<br>Load Ind<br>Value<br>0                                                       | None Basic Report Binary Switch Report icator Mode setting. Description Disable Mode. * LED will only illuminate for network removal, press and hold Action Button. * No other LED reaction for load status                                                                                                    | WF    | 2   | 1 |
| 0x51(81) | Value<br>0<br>1<br>2<br>Load Ind<br>Value<br>0                                                       | None         Basic Report         Binary Switch Report         icator Mode setting.         Description         Disable Mode.         * LED will only illuminate for network removal, press and hold Action Button.         * No other LED reaction for load status.         * Will allow LED blinking frequency parameter setting to blink the LED.                                                                                                    | WF    | 2   | 1 |
| 0x51(81) | Value<br>0<br>1<br>2<br>Load Ind<br>Value<br>0                                                       | None         Basic Report         Binary Switch Report         icator Mode setting.         Description         Disable Mode.         * LED will only illuminate for network removal, press and hold Action Button.         * No other LED reaction for load status.         * Will allow LED blinking frequency parameter setting to blink the LED.         * Brightness level can NOT be configured via Multilevel Switch CC                                                                                                    | WF    | 2   | 1 |
| 0x51(81) | Value<br>0<br>1<br>2<br>Load Ind<br>Value<br>0                                                       | None         Basic Report         Binary Switch Report         icator Mode setting.         Description         Disable Mode.         * LED will only illuminate for network removal, press and hold Action Button.         * No other LED reaction for load status.         * Will allow LED blinking frequency parameter setting to blink the LED.         * Brightness level can NOT be configured via Multilevel Switch CC.         * Color can NOT be configured via Color Switch CC.                                                                                                    | WF    | 2   | 1 |
| 0x51(81) | Value<br>0<br>1<br>2<br>Load Ind<br>Value<br>0                                                       | None         Basic Report         Binary Switch Report         icator Mode setting.         Description         Disable Mode.         * LED will only illuminate for network removal, press and hold Action Button.         * No other LED reaction for load status.         * Will allow LED blinking frequency parameter setting to blink the LED.         * Brightness level can NOT be configured via Multilevel Switch CC.         * Color can NOT be configured via Color Switch CC.         * Will report Application Rejected Request when receives Multilevel                                                                                                    | WF    | R 2 | 1 |
| 0x51(81) | Value<br>0<br>1<br>2<br>Load Ind<br>Value<br>0                                                       | None         Basic Report         Binary Switch Report         icator Mode setting.         Description         Disable Mode.         * LED will only illuminate for network removal, press and hold Action Button.         * No other LED reaction for load status.         * Will allow LED blinking frequency parameter setting to blink the LED.         * Brightness level can NOT be configured via Multilevel Switch CC.         * Color can NOT be configured via Color Switch CC.         * Will report Application Rejected Request when receives Multilevel Switch CC.                                                                                                    | WF    | 2   | 1 |
| 0x51(81) | Value<br>0<br>1<br>2<br>Load Ind<br>Value<br>0<br>1                                                  | None         Basic Report         Binary Switch Report         icator Mode setting.         Description         Disable Mode.         * LED will only illuminate for network removal, press and hold Action Button.         * No other LED reaction for load status.         * Will allow LED blinking frequency parameter setting to blink the LED.         * Brightness level can NOT be configured via Multilevel Switch CC.         * Will report Application Rejected Request when receives Multilevel Switch CC or Color Switch CC.         Night Light Mode.                                                                                                    | WF    | 2   | 1 |
| 0x51(81) | Value<br>0<br>1<br>2<br>Load Ind<br>Value<br>0<br>1                                                  | None         Basic Report         Binary Switch Report         icator Mode setting.         Description         Disable Mode.         * LED will only illuminate for network removal, press and hold Action Button.         * No other LED reaction for load status.         * Will allow LED blinking frequency parameter setting to blink the LED.         * Brightness level can NOT be configured via Multilevel Switch CC.         * Color can NOT be configured via Color Switch CC.         * Will report Application Rejected Request when receives Multilevel Switch CC or Color Switch CC.         Night Light Mode.         * During enable time, 100% Red is the default color and can be                                                                                                    | WF    | 2   | 1 |
| 0x51(81) | Value<br>0<br>1<br>2<br>Load Ind<br>Value<br>0<br>1                                                  | None         Basic Report         Binary Switch Report         icator Mode setting.         Description         Disable Mode.         * LED will only illuminate for network removal, press and hold Action Button.         * No other LED reaction for load status.         * Will allow LED blinking frequency parameter setting to blink the LED.         * Brightness level can NOT be configured via Multilevel Switch CC.         * Color can NOT be configured via Color Switch CC.         * Will report Application Rejected Request when receives Multilevel Switch CC or Color Switch CC.         Night Light Mode.         * During enable time, 100% Red is the default color and can be changed.                                                                                                    | WF    | 2   | 1 |
| 0x51(81) | Value<br>0<br>1<br>2<br>Load Ind<br>Value<br>0<br>1<br>1                                             | None         Basic Report         Binary Switch Report         icator Mode setting.         Description         Disable Mode.         * LED will only illuminate for network removal, press and hold Action Button.         * No other LED reaction for load status.         * Will allow LED blinking frequency parameter setting to blink the LED.         * Brightness level can NOT be configured via Multilevel Switch CC.         * Color can NOT be configured via Color Switch CC.         * Will report Application Rejected Request when receives Multilevel Switch CC or Color Switch CC.         Night Light Mode.         * During enable time, 100% Red is the default color and can be changed.         * During disable time, OFF is the default color and can be changed.                                                                                                    | WF    | 2   | 1 |
| 0x51(81) | Value<br>0<br>1<br>2<br>Load Ind<br>Value<br>0<br>1<br>1                                             | None         Basic Report         Binary Switch Report         icator Mode setting.         Description         Disable Mode.         * LED will only illuminate for network removal, press and hold Action Button.         * No other LED reaction for load status.         * Will allow LED blinking frequency parameter setting to blink the LED.         * Brightness level can NOT be configured via Multilevel Switch CC.         * Color can NOT be configured via Color Switch CC.         * Will report Application Rejected Request when receives Multilevel Switch CC or Color Switch CC.         Night Light Mode.         * During enable time, 100% Red is the default color and can be changed.         * During disable time, OFF is the default color and can be changed.         * Enable and disable time are defined by Parameter 0x52(82).                                                                                                    | WF    | 2   | 1 |
| 0x51(81) | Value<br>0<br>1<br>2<br>Load Ind<br>Value<br>0<br>1                                                  | None         Basic Report         Binary Switch Report         icator Mode setting.         Description         Disable Mode.         * LED will only illuminate for network removal, press and hold Action Button.         * No other LED reaction for load status.         * Will allow LED blinking frequency parameter setting to blink the LED.         * Brightness level can NOT be configured via Multilevel Switch CC.         * Color can NOT be configured via Color Switch CC.         * Will report Application Rejected Request when receives Multilevel Switch CC or Color Switch CC.         Night Light Mode.         * During enable time, 100% Red is the default color and can be changed.         * During disable time, OFF is the default color and can be changed.         * Enable and disable time are defined by Parameter 0x52(82).         * Brightness level can be configured via Multilevel Switch CC.                                                                                                    | WF    | R 2 | 1 |
| 0x51(81) | Value 0 1 2 Load Ind Value 0 1 1 1 1                                                                 | None         Basic Report         Binary Switch Report         icator Mode setting.         Description         Disable Mode.         * LED will only illuminate for network removal, press and hold Action Button.         * No other LED reaction for load status.         * Will allow LED blinking frequency parameter setting to blink the LED.         * Brightness level can NOT be configured via Multilevel Switch CC.         * Color can NOT be configured via Color Switch CC.         * Will report Application Rejected Request when receives Multilevel Switch CC or Color Switch CC.         Night Light Mode.         * During enable time, 100% Red is the default color and can be changed.         * Enable and disable time are defined by Parameter 0x52(82).         * Brightness level can be configured via Multilevel Switch CC.                                                                                                    | WF    | R 2 | 1 |
| 0x51(81) | Value<br>0<br>1<br>2<br>Load Ind<br>Value<br>0<br>1<br>1<br>2<br>2                                   | None         Basic Report         Binary Switch Report         icator Mode setting.         Description         Disable Mode.         * LED will only illuminate for network removal, press and hold Action Button.         * No other LED reaction for load status.         * Will allow LED blinking frequency parameter setting to blink the LED.         * Brightness level can NOT be configured via Multilevel Switch CC.         * Color can NOT be configured via Color Switch CC.         * Will report Application Rejected Request when receives Multilevel Switch CC or Color Switch CC.         Night Light Mode.         * During enable time, 100% Red is the default color and can be changed.         * Enable and disable time are defined by Parameter 0x52(82).         * Brightness level can be configured via Multilevel Switch CC.         * Color can be configured via Color Switch CC.         * During disable time are defined by Parameter 0x52(82).         * Brightness level can be configured via Multilevel Switch CC.         * Color can be configured via Color Switch CC.         * Color can be configured via Color Switch CC.         * During disable time are defined by Parameter 0x52(82).         * Brightness level can be configured via Multilevel Switch CC.         * Color can be configured via Color Switch CC.                                                                                                   | WF    | 2   | 1 |
| 0x51(81) | Value<br>0<br>1<br>2<br>Load Ind<br>Value<br>0<br>1<br>1<br>2<br>2                                   | None         Basic Report         Binary Switch Report         icator Mode setting.         Description         Disable Mode.         * LED will only illuminate for network removal, press and hold Action Button.         * No other LED reaction for load status.         * Will allow LED blinking frequency parameter setting to blink the LED.         * Brightness level can NOT be configured via Multilevel Switch CC.         * Color can NOT be configured via Color Switch CC.         * Will report Application Rejected Request when receives Multilevel Switch CC or Color Switch CC.         Night Light Mode.         * During enable time, 100% Red is the default color and can be changed.         * Enable and disable time are defined by Parameter 0x52(82).         * Brightness level can be configured via Multilevel Switch CC.         * Color can be configured via Color Switch CC.         * During disable time are defined by Parameter 0x52(82).         * Brightness level can be configured via Multilevel Switch CC.         * Color can be configured via Color Switch CC.         * ON/OFF Mode.         * ON status, 50% White is the default color and can be changed.                                                                                                    | WF    | 2   | 1 |
| 0x51(81) | Value<br>0<br>1<br>2<br>Load Ind<br>Value<br>0<br>1<br>1<br>2<br>2                                   | None         Basic Report         Binary Switch Report         icator Mode setting.         Description         Disable Mode.         * LED will only illuminate for network removal, press and hold Action Button.         * No other LED reaction for load status.         * Will allow LED blinking frequency parameter setting to blink the LED.         * Brightness level can NOT be configured via Multilevel Switch CC.         * Color can NOT be configured via Color Switch CC.         * Will report Application Rejected Request when receives Multilevel Switch CC or Color Switch CC.         Night Light Mode.         * During enable time, 100% Red is the default color and can be changed.         * Enable and disable time are defined by Parameter 0x52(82).         * Brightness level can be configured via Multilevel Switch CC.         Color can be configured via Color Switch CC.         * Color can be configured via Color Switch CC.         * During disable time are defined by Parameter 0x52(82).         * Brightness level can be configured via Multilevel Switch CC.         * Color can be configured via Color Switch CC.         ON/OFF Mode.         * ON status, 50% White is the default color and can be changed.         * OFF status, 10% Green is the default color and can be changed.         * OFF status, 10% Green is the default color and can be changed.                                                     | WF    | 2   | 1 |
| 0x51(81) | Value<br>0<br>1<br>2<br>Load Ind<br>Value<br>0<br>1<br>1<br>2<br>2                                   | None         Basic Report         Binary Switch Report         icator Mode setting.         Description         Disable Mode.         * LED will only illuminate for network removal, press and hold Action Button.         * No other LED reaction for load status.         * Will allow LED blinking frequency parameter setting to blink the LED.         * Brightness level can NOT be configured via Multilevel Switch CC.         * Color can NOT be configured via Color Switch CC.         * Will report Application Rejected Request when receives Multilevel Switch CC or Color Switch CC.         Night Light Mode.         * During enable time, 100% Red is the default color and can be changed.         * Enable and disable time are defined by Parameter 0x52(82).         * Brightness level can be configured via Multilevel Switch CC.         * Color can be configured via Color Switch CC.         * ON/OFF Mode.         * ON status, 50% White is the default color and can be changed.         * OFF status, 10% Green is the default color and can be changed.         * Brightness level can be configured via Multilevel Switch CC.         * ON status, 50% White is the default color and can be changed.         * OFF status, 10% Green is the default color and can be changed.         * Brightness level can be configured via Multilevel Switch CC.                                                                                 | WF    | 2   | 1 |
| 0x51(81) | Value<br>0<br>1<br>2<br>Load Ind<br>Value<br>0<br>1<br>1<br>2                                        | None         Basic Report         Binary Switch Report         icator Mode setting.         Description         Disable Mode.         * LED will only illuminate for network removal, press and hold Action Button.         * No other LED reaction for load status.         * Will allow LED blinking frequency parameter setting to blink the LED.         * Brightness level can NOT be configured via Multilevel Switch CC.         * Color can NOT be configured via Color Switch CC.         * Will report Application Rejected Request when receives Multilevel Switch CC or Color Switch CC.         Night Light Mode.         * During enable time, 100% Red is the default color and can be changed.         * Enable and disable time are defined by Parameter 0x52(82).         * Brightness level can be configured via Multilevel Switch CC.         Color can be configured via Color Switch CC.         ON/OFF Mode.         * ON status, 50% White is the default color and can be changed.         * OFF status, 10% Green is the default color and can be changed.         * Brightness level can be configured via Multilevel Switch CC.         * Color can be configured via Color Switch CC.         * ON status, 50% White is the default color and can be changed.         * Brightness level can be configured via Multilevel Switch CC.         * Color can be configured via Color Switch CC. <t< td=""><td>WF</td><td>2</td><td>1</td></t<> | WF    | 2   | 1 |
| 0x51(81) | Value<br>0<br>1<br>2<br>Load Ind<br>Value<br>0<br>1<br>1<br>2<br>Note:<br>Configure                  | None         Basic Report         Binary Switch Report         icator Mode setting.         Description         Disable Mode.         * LED will only illuminate for network removal, press and hold Action Button.         * No other LED reaction for load status.         * Will allow LED blinking frequency parameter setting to blink the LED.         * Brightness level can NOT be configured via Multilevel Switch CC.         * Color can NOT be configured via Color Switch CC.         * Will report Application Rejected Request when receives Multilevel Switch CC or Color Switch CC.         Night Light Mode.         * During enable time, 100% Red is the default color and can be changed.         * Enable and disable time are defined by Parameter 0x52(82).         * Brightness level can be configured via Multilevel Switch CC.         * Color can be configured via Color Switch CC.         * ON status, 50% White is the default color and can be changed.         * OFF status, 10% Green is the default color and can be changed.         * Brightness level can be configured via Multilevel Switch CC.         * Color can be configured via Color Switch CC.         * ON status, 50% White is the default color and can be changed.         * Brightness level can be configured via Multilevel Switch CC.         * Color can be configured via Color Switch CC.         * Color can be configured via Co                          | WF    | R 2 | 1 |
| 0x51(81) | Value<br>0<br>1<br>2<br>Load Ind<br>Value<br>0<br>1<br>1<br>2<br>Note:<br>Configur<br>different      | None         Basic Report         Binary Switch Report         icator Mode setting.         Description         Disable Mode.         * LED will only illuminate for network removal, press and hold Action Button.         * No other LED reaction for load status.         * Will allow LED blinking frequency parameter setting to blink the LED.         * Brightness level can NOT be configured via Multilevel Switch CC.         * Color can NOT be configured via Color Switch CC.         * Will report Application Rejected Request when receives Multilevel Switch CC or Color Switch CC.         * During enable time, 100% Red is the default color and can be changed.         * During disable time, OFF is the default color and can be changed.         * Enable and disable time are defined by Parameter 0x52(82).         * Brightness level can be configured via Multilevel Switch CC.         * Color can be configured via Color Switch CC.         * ON status, 50% White is the default color and can be changed.         * Brightness level can be configured via Multilevel Switch CC.         * Color can be configured via Color Switch CC.         * ON status, 50% White is the default color and can be changed.         * Brightness level can be configured via Multilevel Switch CC.         * Color can be configured via Color Switch CC.         * OrF status, 10% Green is the default color and can be changed.                 | of    | R 2 | 1 |
| 0x51(81) | Value<br>0<br>1<br>2<br>Load Ind<br>Value<br>0<br>1<br>1<br>1<br>2<br>Note:<br>Configur<br>different | None         Basic Report         Binary Switch Report         icator Mode setting.         Description         Disable Mode.         * LED will only illuminate for network removal, press and hold Action Button.         * No other LED reaction for load status.         * Will allow LED blinking frequency parameter setting to blink the LED.         * Brightness level can NOT be configured via Multilevel Switch CC.         * Color can NOT be configured via Color Switch CC.         * Will report Application Rejected Request when receives Multilevel Switch CC or Color Switch CC.         * Night Light Mode.         * During enable time, 100% Red is the default color and can be changed.         * Enable and disable time are defined by Parameter 0x52(82).         * Brightness level can be configured via Multilevel Switch CC.         * Color can be configured via Color Switch CC.         * ON status, 50% White is the default color and can be changed.         * Brightness level can be configured via Multilevel Switch CC.         * Color can be configured via Color Switch CC.         * ON status, 50% White is the default color and can be changed.         * Brightness level can be configured via Multilevel Switch CC.         * Color can be configured via Color Switch CC.         * Color can be configured via Color Switch CC.         * ON status, 50% White is the default color and                           | of    |     | 1 |

|            | 7 6                 | 5             | 4          | 3                 | 2           | 1           | 0               |     |     |            |   |
|------------|---------------------|---------------|------------|-------------------|-------------|-------------|-----------------|-----|-----|------------|---|
|            | Value1: Enable Ho   | our           |            |                   |             |             |                 |     |     |            |   |
|            | Value2: Enable M    | inute         |            |                   |             |             |                 |     |     |            |   |
|            | Value3: Disable H   | our           |            |                   |             |             |                 |     |     |            |   |
|            | Value4: Disable N   | linute        |            |                   |             |             |                 |     |     |            |   |
|            | Enable Hour:        | 2             | Val        | 7                 |             |             | _               |     |     |            |   |
|            | valid value are 0-2 | 3 and 127.    | value 12   | 7 means           | use last v  | alid settin | g.              |     |     |            |   |
|            | Enable Minute:      |               |            |                   |             |             |                 |     |     |            |   |
|            | Valid value are 0-5 | 9 and 255.    | Value 25   | 5 means           | use last v  | alid settin | g.              |     |     |            |   |
|            |                     |               |            |                   |             |             |                 |     |     |            |   |
|            | Disable Hour:       |               |            |                   |             |             |                 |     |     |            |   |
|            | Valid value are 0-2 | 23 and 255.   | Value 25   | 5 means           | use last v  | alid settin | g.              |     |     |            |   |
|            | Disable Minute:     |               |            |                   |             |             |                 |     |     |            |   |
|            | Valid value are 0-5 | 9 and 255.    | Value 25   | 5 means           | use last v  | alid settin | g.              |     |     |            |   |
|            |                     |               |            |                   |             |             | •               |     |     |            |   |
|            | Example:            |               |            |                   |             |             |                 |     |     |            |   |
|            | If you want to set  | Night Ligh    | t Mode t   | o be ena          | able at 19: | :00 at nigh | nt and disable  | at  |     |            |   |
|            | 07:30 in the morn   | ing, you jus  | t need to  | o contigu         | re:         |             |                 |     |     |            |   |
| 0.55(04)   |                     | $e_2=0x00, v$ | · ·        | 07, Valu          | 24=UXIE.    |             |                 |     | ( D | •          | 2 |
| 0x5B(91)   | Inreshold Power     | W) for indi   | ucing aut  | omatic i          | eport.      |             |                 | W   | ĸ   | 0          | 2 |
|            | Value Descript      | lon           |            |                   |             |             |                 |     |     |            |   |
|            | 1 2300 1-2300V      | V             |            |                   |             |             |                 |     |     |            |   |
| 0          | Threshold Dever     | •<br>•        |            | f.a.u. : .u. al.u |             |             |                 |     | /D  | 0          | 2 |
| 0X5C(92)   | Value Descrip       | tion          | on (kwn)   | for Indu          | cing autor  | natic repo  | ort.            | vv  | ĸ   | 0          | 2 |
|            | Value Descrip       | tion          |            |                   |             |             |                 |     |     |            |   |
|            | 1 10000 1-1000      | )kWh          |            |                   |             |             |                 |     |     |            |   |
| 0          | Thurshald Comment   | ( ) fau iu d  |            |                   |             |             |                 |     | / D | 0          | 1 |
| 0X5D(93)   | Value Descript      | (A) for Ind   | lucing au  | tomatic           | report.     |             |                 | vv  | ĸ   | 0          | 1 |
|            | 0 Disable           | .1011         |            |                   |             |             |                 |     |     |            |   |
|            | 1100 0.1-10A        | Unit is 0.1   | Α.         |                   |             |             |                 |     |     |            |   |
| 0x65(101)  | Configure which n   | actor roadi   | ng will b  | noriad            | ically ropo | rt via lifo | lino            |     | / D | 0×0000000  | 4 |
| 0.03(101)  | 7 6                 | 5 4           |            |                   | 2           |             | 0               | ~~  | N   | 0,00000001 | 4 |
|            | Reserved            | Ŭ.            |            |                   | -           | -           | <u> </u>        |     |     |            |   |
|            | Reserved            |               |            |                   |             |             |                 |     |     |            |   |
|            | Reserved            |               |            |                   |             |             |                 |     |     |            |   |
|            | Reserved            |               | (          | Current           | Voltage     | Power       | Power           |     |     |            |   |
|            |                     |               |            |                   | Ū           |             | Consumption     |     |     |            |   |
|            | The format of the   | e paramete    | r is Bit f | field (Ch         | eckboxes)   | . The para  | ameter MUST     | be  |     |            |   |
|            | treated as a bit f  | ield where    | each inc   | dividual          | bit can be  | e set or re | eset. A graphic | al  |     |            |   |
|            | configuration tool  | SHOULD pr     | resent th  | is param          | eter as a s | eries of ch | ieckboxes.      |     |     |            |   |
|            | The sending frequ   | encv is rela  | ted to Co  | nfigurat          | ion Param   | eter 0x6F   | (111)           |     |     |            |   |
| 0x6E(111)  | Configure the sen   | ding froque   | ncy of M   | lotor Po          | ort         |             | (111):          | \\/ | / P | 0x00000258 | л |
| 0.007(111) | Value De            | scription     |            | leter ke          | 5011.       |             |                 | vv  | n   | (600s)     | 4 |
|            |                     | sable         |            |                   |             |             |                 |     |     | (0000)     |   |
|            | 6002592000 60       | 0-2592000s    | . (10min   | ute-30da          | iv)         |             |                 |     |     |            |   |
| 0vEE(255)  | Eactory Reset or l  | nitializatio  | n (Write   | Only)             | .,,         |             |                 | \\/ | ,   |            | л |
| 0,11(255)  | Value De            | scription     | ii (wiite  | Olliyy            |             |             |                 | ~~  |     |            | 4 |
|            | 1431655765 Fa       | ctory Reset   | :          |                   |             |             |                 |     |     |            |   |
|            | (0x55555555) Re     | store the r   | broduct t  | o factor          | y settings  | and rem     | ove from the    |     |     |            |   |
|            | ne                  | twork.        |            | -                 | . 5-        |             | -               |     |     |            |   |
|            | Other Ini           | tialization:  |            |                   |             |             |                 |     |     |            |   |
|            | Ini                 | tialize all c | onfigurat  | ion para          | meters to   | default va  | lues.           |     |     |            |   |